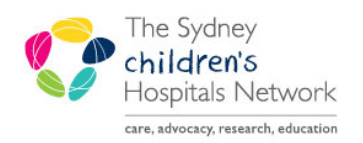

## QUICKSTART

A series of helpful guides provided by the Information Technology Department

## **Printing for Transfers**

The 724 Downtime viewer printout is used for Patient transfers out of hours. The 724 Downtime viewer printout has to be printed from the Downtime Computer.

Print right before the transfer to ensure all documentation has been entered.

Don't discharge the Patient in the System before printing. Otherwise the information will not be available on the Downtime viewer.

- Click on the 724 Downtime viewer icon.
- The Audit Information screen opens.
- Enter your username.
- Click on **Other** and add 'Printing for transfer'.
- Click OK.
- The Patient list screen appears.
- Click on your ward from the lists.
- Click on a column header to sort patients (e.g. Name for alphabetical order).
- Click on the patient you want to print.
- Click on **Print Chart**.

|                                                                                                    |               |         |         |          |        |            |                            |                | 724Ac    | cess Viewer   |          |
|----------------------------------------------------------------------------------------------------|---------------|---------|---------|----------|--------|------------|----------------------------|----------------|----------|---------------|----------|
| e Help                                                                                                    |               |         |         |          |        |            |                            |                |          |               |          |
| atient List Patient Search Appointment Search Lab Collection Search Unverified Medications Pharmacy Fill List |               |         |         |          |        |            |                            |                |          |               |          |
| Patient List                                                                                                  |               |         |         |          |        |            |                            |                |          |               |          |
|                                                                                                    |               |         |         |          |        |            |                            |                |          |               |          |
| rint Chart                                                                                                    |               |         |         |          |        |            |                            |                |          |               |          |
| Camperdown Watd Clubbe Ward Commercial Traveller Ward Clance Ward Surgical Ward Variaty Ward                  |               |         |         |          |        |            |                            |                |          |               |          |
| Name                                                                                                    | NHS           | FIN     | MRN     | Age      | Sex    | DOB        | Visit Reason               | Encounter Type | Room/Bed | Med Service   | Admitte  |
| BROWN, Charlie                                                                                                | 123 123 12310 | 2296249 | 1301496 | 9 years  | Male   | 06/06/2006 | CHEMO                      | Inpatient      | 06 08    | Oncology      | 04/01/10 |
| 1134M, Olympia                                                                                                | 123 123 12310 | 2296248 | 1301478 | 12 years | Female | 18/08/2003 | CHEMO                      | Inpatient      | 06 07    | Oncology      | 04/01/10 |
| STTEST, Sumanth                                                                                               | 254 377 59611 | 2296247 | 1300578 | 10 years | Male   | 15/06/2005 | CHEMO                      | Inpatient      | 07 10    | Oncology      | 31/12/15 |
| UATONC, Pat1                                                                                                  | 000 000 00000 | 2296246 | 1301444 | 5 years  | Female | 11/11/2010 | CHEMOTHERAPY               | Inpatient      | 05 06    | Oncology      | 31/12/15 |
| PETAL, Flower                                                                                                 | 123 123 12310 | 2296245 | 1301495 | 8 years  | Female | 07/07/2007 | CHEMO                      | Inpatient      | 05 05    | Oncology      | 30/12/19 |
| CHRISTMAS, Father                                                                                             | 123 123 12310 | 2296243 | 1301494 | 15 years | Male   | 25/12/2000 | CHEMO                      | Inpatient      | 13 18    | Oncology      | 23/12/15 |
| UATONC, Pat6                                                                                                  | 000 000 00000 | 2296232 | 1301449 | 6 years  | Male   | 11/11/2009 | CHEMOTHERAPY               | Inpatient      | 03 03    | Oncology      | 18/12/15 |
| UATONC, Pat8                                                                                                  | 000 000 00000 | 2296199 | 1301450 | 10 years | Male   | 22/11/2005 | TEST                       | Inpatient      | 15 20    | Oncology      | 09/12/15 |
| UATONC, Pat7                                                                                                  | 000 000 00000 | 2296197 | 1301451 | 9 years  | Female | 11/11/2006 | TEST                       | Inpatient      | 10 13    | Oncology      | 09/12/15 |
| KJP, Waitlist                                                                                                 | 123 123 12310 | 2293244 | 1219507 | 5 years  | Male   | 10/10/2010 | TESTING DEMOGRAPHIC BANNER | Inpatient      | 01 01    | Endocrinology | 04/12/15 |

| Camperdown Ward   | Clubbe Ward   | Short Stay Ward |         | Surgical War |  |
|-------------------|---------------|-----------------|---------|--------------|--|
| Name              | NHS           | FIN             | MRN     | Age          |  |
| BUTAMOL, Sally    | 123 123 12312 | 2296375         | 1301525 | 8 years      |  |
| PRAZOLE, Omar     | 254 377 54111 | 2296363         | 1301517 | 9 years      |  |
| OLON, Max         | 254 377 54111 | 2296362         | 1301516 | 12 months    |  |
| FORMIN, Matt      | 254 377 54111 | 2296361         | 1301515 | 8 weeks      |  |
| INOPRIL, Lucy     | 254 377 54111 | 2296360         | 1301514 | 15 years     |  |
| CICLOVIR, Valerie | 254 377 54111 | 2296359         | 1301513 | 7 years      |  |
| MYCIN, Toby       | 254 377 54111 | 2296358         | 1301512 | 6 years      |  |
| KACIN, Amy        | 254 377 54111 | 2296357         | 1300214 | 4 years      |  |
| PHINE, Moira      | 254 377 66611 | 2296356         | 1301511 | 11 months    |  |
| CETAMOL, Perry    | 254 377 83311 | 2296355         | 1301510 | 2 months     |  |
| MICIN, Magenta    | 254 375 29911 | 2296354         | 1300494 | 4 years      |  |
| OPHENOLATE, Mike  | 254 377 66611 | 2296353         | 1301286 | 3 years      |  |
| MICIN, Jenny      | 254 377 54111 | 2296352         | 1300150 | 14 years     |  |
| FLUID, Ivy        | 254 377 54111 | 2296351         | 1300131 | 2 years      |  |
| CILLIN, Penny     | 254 377 66611 | 2296349         | 1300039 | 7 years      |  |

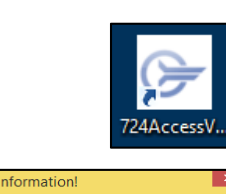

| Audit Information!                      | ×            |
|-----------------------------------------|--------------|
|                                         |              |
| ent's chart                             |              |
|                                         |              |
| l i i i i i i i i i i i i i i i i i i i |              |
|                                         |              |
|                                         |              |
|                                         |              |
|                                         |              |
|                                         |              |
| 01                                      | Creat        |
|                                         | ient's chart |

- Change the timeframe you want to print.
- Tick the components you want to print
- Click Finish.

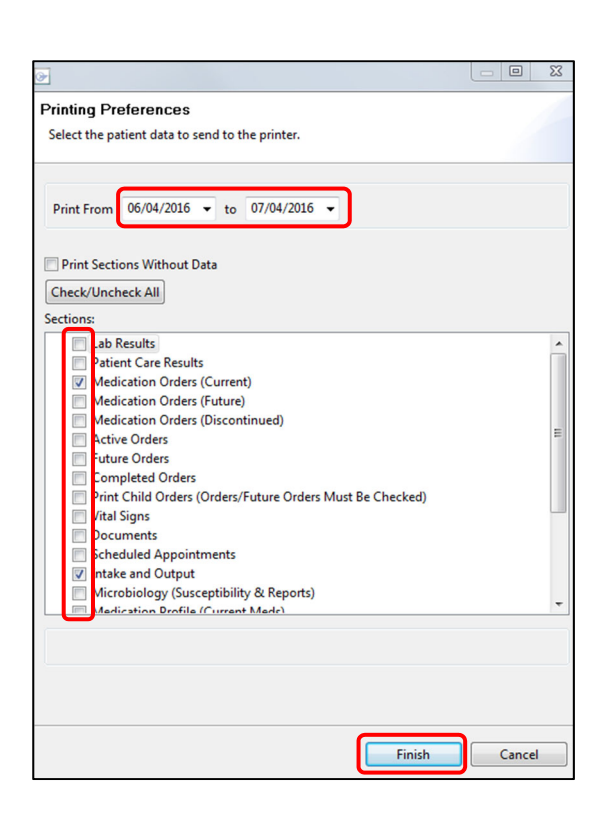

## Note:

Within hours (Monday to Friday between 8-5pm) please contact Health Information Unit on who will print the documents for transfer for you.

- CHW: 9845 2356 (ext. 52356)
- SCH: 9382 0021